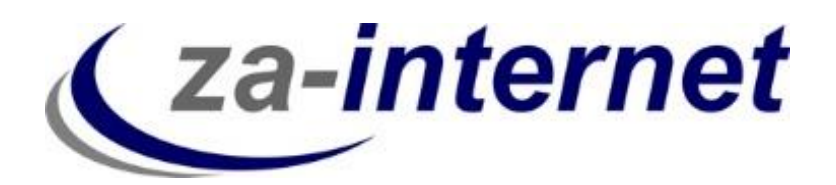

23.10.2013

# Kurzanleitung zum Einrichten eines IMAP-Mail-Kontos unter Outlook 2013

za-internet GmbH

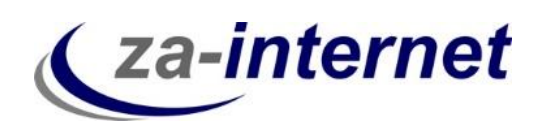

## Einrichtung eines E-Mail-Accounts unter Microsoft Outlook 2013 mit der IMAP-Funktion

#### 1. Voraussetzungen

Um auf Ihre Mailbox zugreifen zu können benötigen Sie drei Dinge:

- Einen Computer mit Internetzugang
- Ihren Benutzernamen mit Passwort, den Sie bei Vertragsabschluss von der za-internet GmbH erhalten haben.
- Microsoft Outlook 2013

#### 2. Kurze Erläuterung der IMAP-Funktion

IMAP ist ein E-Mail Protokoll zum Abrufen von E-Mails durch ein Mailprogramm wie Outlook 2013. Wenn Sie das Protokoll IMAP in Ihrem E-Mail-Programm (Outlook) nutzen, bleiben die E-Mails auf dem Server liegen. Dadurch können Sie jederzeit auch von einem anderen Computer (oder auch Smartphone) über ein E-Mail-Programm auf Ihre E-Mails zugreifen.

Durch die Verwendung von IMAP ist sichergestellt, dass der Stand Ihrer E-Mails auf all Ihren Geräten (z.B. Computer, Smartphone, Tablet PC) sowie zwischen Ihrem E-Mail-Programm und Ihrem E-Mail Center immer gleich ist. Bereits gelesene E-Mails sind auch auf den anderen Computern als gelesen markiert und Sie können überall auf Ihre versendeten E-Mails zugreifen.

Darüber hinaus können Sie auch Ordnerstrukturen und Filterregeln über alle Geräte synchron halten. Löschen Sie auf einem Gerät eine E-Mail, wird diese Mail auch auf den anderen Geräten gelöscht(sofern Sie in Ihrem E-Mail-Programm keine anderen Einstellungen vornehmen).

#### 3. Einrichtung eines Mail-Kontos unter Microsoft Outlook 2013 mit der IMAP-Funktion

Im Folgenden wird Ihnen gezeigt, welche Einstellungen Sie unter Microsoft Outlook 2013 vornehmen müssen, damit Ihre Mails verwaltet werden. Starten Sie Outlook 2013 auf Ihrem Rechner.

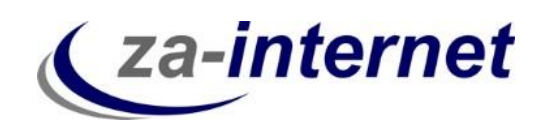

Klicken Sie zuerst auf "Datei".

| 💽 🗄 🕤 🕫                                                                   | Posteingang -                         | - Outlook                                                                                                    | ? 📧 – 🗆 🗙                                         |
|---------------------------------------------------------------------------|---------------------------------------|----------------------------------------------------------------------------------------------------|---------------------------------------------------|
| DATE START SENDEN/EMPFAN                                                  | GEN ORDNER ANSICHT                    |                                                                                                    |                                                   |
| Image: Neue     Neue     Neue       E-Mail     Elemente ▼     Image: Neue | chen Antworten Allen Weiterleiten 📷 - | ✓ Verschieben in: ?       ✓ Verschieben ×       ✓ Ungelesen/Gelesen         G An Vorgesetzte(n) ×       ✓       ✓       ✓         ✓ Team-E-Mail ×       ✓       ✓       ✓         ✓ OneNote       ✓       ✓       ✓ | Personen suchen<br>Adressbuch<br>E-Mail filtern • |
| Neu Löschen                                                               | Antworten                             | QuickSteps 🕞 Verschieben Kategorien                                                                                                    | Suchen 🔺                                          |

Wählen Sie nun unter dem Menüpunkt Kontoinformationen den Button "Konto hinzufügen" aus.

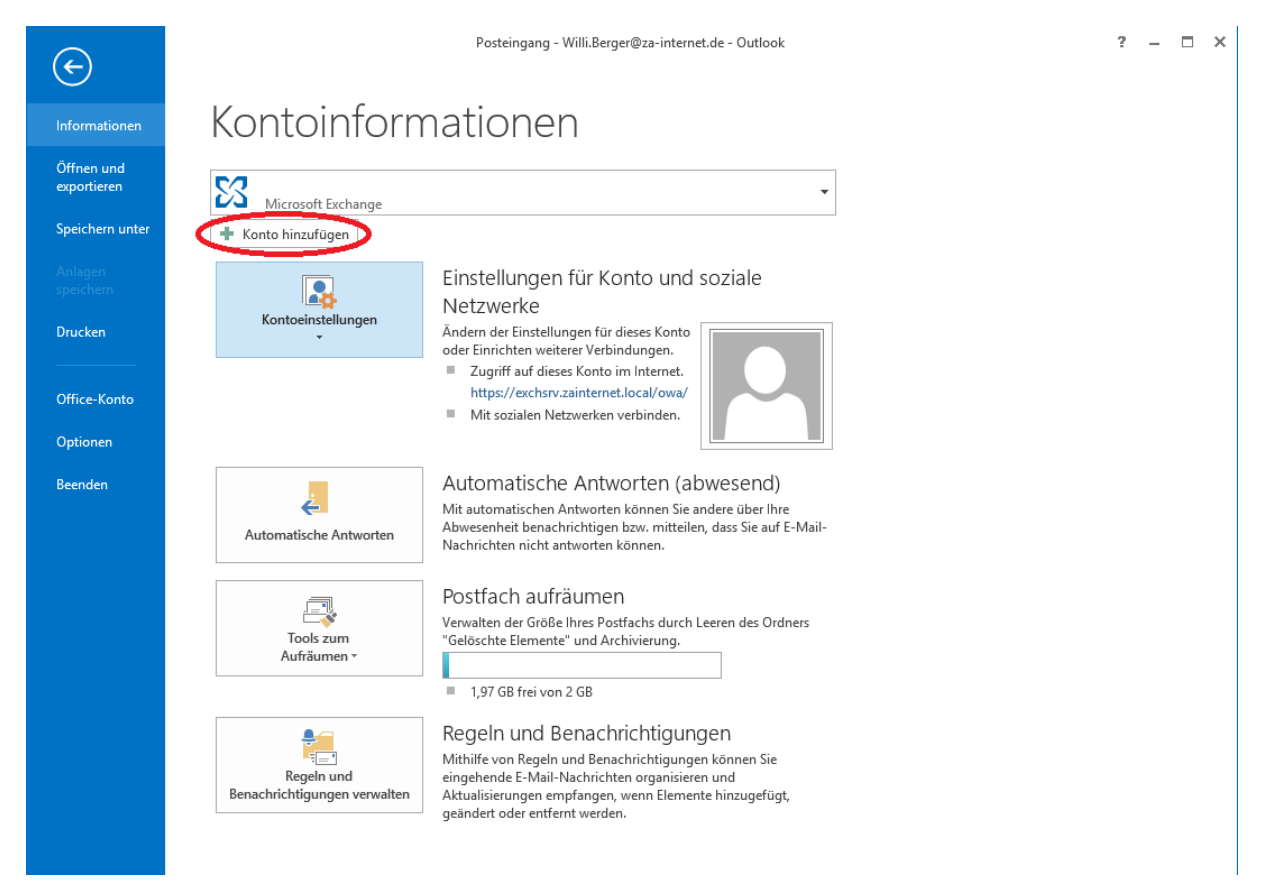

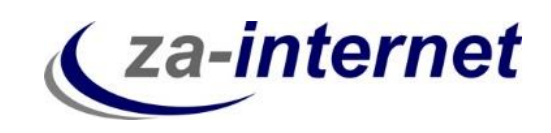

Geben Sie im darauffolgenden Fenster bitte nicht Ihren Namen, E-Mail-Adresse und Kennwort ein, sondern klicken Sie auf "Manuelle Konfiguration oder zusätzliche Servertypen".

| Ihr Name:       Beispiel: Heike Molnar         E-Mail-Adresse:       Beispiel: Heike@contoso.com         Kennwort:       Beispiel: heike@contoso.com         Kennwort emeut eingeben:       Geben Sie das Kennwort ein, das Sie vom Internetdienstanbieter erhalten haben. | E-Mail-Konto              |                                       |                                           |  |
|----------------------------------------------------------------------------------------------------|---------------------------|---------------------------------------|-------------------------------------------|--|
| E-Mail-Adresse:<br>Beispiel: heike@contoso.com<br>Kennwort:<br>Kennwort emeut eingeben:<br>Geben Sie das Kennwort ein, das Sie vom Internetdienstanbieter erhalten haben.                                                                                                  | Ihr Name:                 | Beicniel: Heike Molnar                |                                           |  |
| Beispiel: heike@contoso.com         Kennwort:         Kennwort erneut eingeben:         Geben Sie das Kennwort ein, das Sie vom Internetdienstanbieter erhalten haben.                                                                                                    | E-Mail-Adresse:           |                                       |                                           |  |
| Kennwort erneut eingeben:<br>Geben Sie das Kennwort ein, das Sie vom Internetdienstanbieter erhalten haben.                                                                                                    | Kennwort:                 | Beispiel: heike@contoso.com           |                                           |  |
| Geben Sie das Kennwort ein, das Sie vom Internetdienstanbieter erhalten haben.                                                                                                    | Kennwort erneut eingeben: |                                       |                                           |  |
|                                                                                                    |                           | Geben Sie das Kennwort ein, das Sie v | om Internetdienstanbieter erhalten haben. |  |

Wählen Sie dann "POP oder IMAP" und klicken Sie auf "Weiter".

| Konto hinzufügen                                                                                                    |               |  |
|----------------------------------------------------------------------------------------------------|---------------|--|
| Dienst auswählen                                                                                                    | ×             |  |
| O Microsoft Exchange Server oder kompatibler Dienst                                                                                                    |               |  |
| Verbindung mit einem Exchange-Konto herstellen und auf E-Mail-Nachrichten, Kalender, Kontakte, Aufgaben zugreifen                                                                                            | und Voicemail |  |
| Mit Outlook.com oder Exchange ActiveSync kompatibler Dienst                                                                                                    |               |  |
| Stellen Sie eine Verbindung mit einem Dienst, wie etwa Outlook.com, her, um auf E-Mail, Kalender, Kontakte u<br>zuzugreifen<br>OPOP oder IMAP<br>Verbindung mit einem POP- oder IMAP-E-Mail-Konto herstellen | ınd Aufgaben  |  |
| < 7urück Weite                                                                                                    | r > Abbrechen |  |

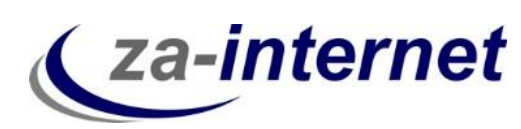

Tragen Sie nun im folgenden Fenster die Benutzer-, Server- und Anmeldeinformationen ein. In unserem Beispiel haben wir unter dem Punkt Benutzerinformationen den Namen "Max Mustermann" verwendet. Tragen Sie unter dem Punkt Serverinformationen bei Kontotyp den Typ "IMAP" ein. Bitte geben Sie bei Posteingangsserver und Postausgangsserver die Mailserver, die Ihnen von za-internet GmbH geschickt wurden, ein. In unserem Beispiel sind das "avi.za-mail.de" für den Posteingangsserver und "avi.za-mail.de" für den Postausgangsserver. Unter Anmeldeinformation tragen Sie bitte Ihr Benutzernamen und Kennwort, welche Ihnen von za-internet geschickt wurden, ein. In unserem Beispiel ist das "tester" bei Benutzername. **Wichtig!** Klicken Sie noch nicht auf "Weiter".

| Benutzerinformationen      |                            |                              |                       |  |
|----------------------------|----------------------------|------------------------------|-----------------------|--|
| Ihr Name:                  | Max Mustermann             |                              |                       |  |
| E-Mail-Adresse:            | /lustermann@za-internet.de | E-Mail im Offlinemodus: Alle |                       |  |
| Serverinformationen        |                            |                              | · · · ·               |  |
| Kontotyp:                  | IMAP 🗸                     |                              |                       |  |
| Posteingangsserver:        | avi.za-mail.de             |                              |                       |  |
| Postausgangsserver (SMTP): | avi.za-mail.de             |                              |                       |  |
| Anmeldeinformationen       |                            |                              |                       |  |
| Benutzername:              | tester                     |                              |                       |  |
| Kennwort:                  | ******                     |                              |                       |  |
| <b>√</b> K                 | (ennwort speichern         |                              |                       |  |
| Anmeldung mithilfe der g   | jesicherten                |                              |                       |  |
| Kennwortauthentifizierur   | ng (SPA) erforderlich      |                              | Weitere Einstellungen |  |

Klicken Sie anschließend auf "Weitere Einstellungen".

| Benutzerinformationen      |                                      |                              |
|----------------------------|--------------------------------------|------------------------------|
| Ihr Name:                  | Max Mustermann                       |                              |
| E-Mail-Adresse:            | /lustermann@za-internet.de           | E-Mail im Offlinemodus: Alle |
| Serverinformationen        |                                      | Ţ., Ţ.                       |
| Kontotyp:                  | IMAP 🗸                               |                              |
| Posteingangsserver:        | avi.za-mail.de                       |                              |
| Postausgangsserver (SMTP): | avi.za-mail.de                       |                              |
| Anmeldeinformationen       |                                      |                              |
| Benutzername:              | tester                               |                              |
| Kennwort:                  | ******                               |                              |
| <b>v k</b>                 | (ennwort speichern                   |                              |
| Anmeldung mithilfe der g   | jesicherten                          |                              |
| Kennwortauthentifizierur   | jesicherten<br>ng (SPA) erforderlich | Weitere Einstellungen        |

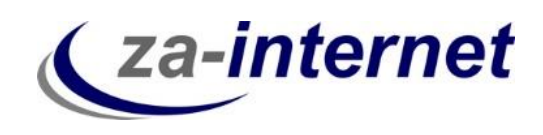

Es öffnet sich folgendes Fenster. Klicken Sie bitte auf "Postausgangsserver".

|                                         | Internet-E-Mail-Einstellungen                                    | x  |
|-----------------------------------------|------------------------------------------------------------------|----|
| Allgemein Postaus                       | gangsserver) Erweitert                                           |    |
| E-Mail-Konto                            |                                                                  |    |
| Geben Sie einen N<br>"Microsoft Mail Se | lamen für dieses Konto ein, zum Beispiel "Arbeit" oder<br>rver". |    |
| Max.Mustermann                          | @za-internet.de                                                  |    |
| Weitere Benutzerin                      | ormationen                                                       |    |
| Firma:                                  |                                                                  |    |
| Antwortadresse:                         |                                                                  |    |
|                                         |                                                                  |    |
|                                         |                                                                  |    |
|                                         |                                                                  |    |
|                                         |                                                                  |    |
|                                         |                                                                  |    |
|                                         |                                                                  |    |
|                                         |                                                                  |    |
|                                         |                                                                  |    |
|                                         |                                                                  |    |
|                                         |                                                                  |    |
|                                         | OK Abbrech                                                       | en |

Setzen Sie nun ein "Häkchen" unter "Der Postausgangsserver (SMTP) erfordert Authentifizierung". Klicken Sie daraufhin auf "OK".

|              | Internet-E-Mail-Einstellungen |                                                                   |           |
|--------------|-------------------------------|-------------------------------------------------------------------|-----------|
| Allgemein    | Postausgan                    | gsserver Enweitert                                                |           |
| 🖌 Der Pos    | tausgangsse                   | ver (SMTP) erfordert Authentifizierung                            | >         |
| Glei     Anm | che Einsteilui<br>Jelden mit  | igen wie für Fosteingähgsserver verwend                           | den       |
| Ben          | utzername:                    |                                                                   |           |
| Ken          | nwort:                        |                                                                   |           |
|              | Gesicherte Ke                 | ✓ Kennwort speichern<br>nnwortauthentifizierung (SPA) erforderlig | th        |
| ⊖ Vor        | dem Senden                    | bei Posteingangsserver anmelden                                   |           |
|              |                               |                                                                   |           |
|              |                               |                                                                   |           |
|              |                               |                                                                   |           |
|              |                               |                                                                   |           |
|              |                               |                                                                   |           |
|              |                               |                                                                   |           |
|              |                               | ОК                                                                | Abbrechen |

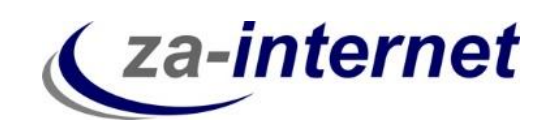

Wenn Sie der oben aufgeführten Anweisung gefolgt sind, klicken Sie bitte auf "Weiter".

|                                                      | k                                                        | Conto hinzufügen             |                       | ×         |
|------------------------------------------------------|----------------------------------------------------------|------------------------------|-----------------------|-----------|
| POP- und IMAP-Kontoein<br>Geben Sie die E-Mail-Serv  | <b>stellungen</b><br>vereinstellungen für Ihr Konto ein. |                              |                       | ×         |
| Benutzerinformationen                                |                                                          |                              |                       |           |
| Ihr Name:                                            | Max Mustermann                                           |                              |                       |           |
| E-Mail-Adresse:                                      | /lustermann@za-internet.de                               | E-Mail im Offlinemodus: Alle |                       |           |
| Serverinformationen                                  |                                                          |                              | · · · · ·             |           |
| Kontotyp:                                            | IMAP 🗸                                                   |                              |                       |           |
| Posteingangsserver:                                  | avi.za-mail.de                                           |                              |                       |           |
| Postausgangsserver (SMTP):                           | avi.za-mail.de                                           |                              |                       |           |
| Anmeldeinformationen                                 |                                                          |                              |                       |           |
| Benutzername:                                        | tester                                                   |                              |                       |           |
| Kennwort:                                            | ******                                                   |                              |                       |           |
| <b>√</b> k                                           | (ennwort speichern                                       |                              |                       |           |
| Anmeldung mithilfe der g<br>Kennwortauthentifizierur | jesicherten<br>ng (SPA) erforderlich                     |                              | Weitere Einstellungen |           |
|                                                      |                                                          |                              | < Zurück Weiter >     | Abbrechen |

Nun werden Ihre Kontoeinstellungen getestet. Erscheint das unten angezeigte Bild, wurde alles richtig gemacht. Klicken Sie dann bitte auf Schließen. Falls eine Fehlermeldung erscheint, überprüfen Sie bitte, ob Sie Ihre zugeschickten Daten richtig eingetippt haben.

| le Tests wurden erfolgreich ausgeführt. Klicken S | ie auf "Schließen" um |           |
|---------------------------------------------------|-----------------------|-----------|
| rtzufahren.                                       | ie auf Schleben um    | Anhalten  |
|                                                   |                       | Schließen |
| Aufgaben Fehler                                   |                       |           |
| Aufgaben                                          | Status                |           |
| 🗸 An Posteingangsserver anmelden (IMAP)           | Erledigt              |           |
| ✓ Testnachricht senden                            | Erledigt              |           |
|                                                   |                       |           |
|                                                   |                       |           |

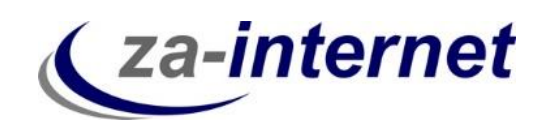

Nun erscheint eine Meldung, dass alle Einstellungen, bezüglich, Ihres Kontos abgeschlossen sind.

| Konto hinzufügen                                                                      | × |
|---------------------------------------------------------------------------------------|---|
|                                                                                       |   |
|                                                                                       |   |
| Alle Einstellungen sind abgeschlossen.                                                |   |
| Es sind alle Informationen vorhanden, die zum Einrichten Ihres Kontos notwendig sind. |   |
|                                                                                       |   |
|                                                                                       |   |
|                                                                                       |   |
|                                                                                       |   |
|                                                                                       |   |
|                                                                                       |   |
|                                                                                       |   |
|                                                                                       |   |
| Weiteres Konto hinzufüge                                                              | n |
|                                                                                       |   |
|                                                                                       |   |
| < Zurück (Fertig stellen)                                                             |   |
|                                                                                       |   |

#### Ihr Konto ist somit eingerichtet.

| oz 📰 🕤 🕫                                                                                                    | Posteingang - M                                                 | ax.Mustermann@za-internet.de - Outlook                                |                                                                      | ? 📧 – 🗆 🗙                       |
|----------------------------------------------------------------------------------------------------|-----------------------------------------------------------------|-----------------------------------------------------------------------|----------------------------------------------------------------------|---------------------------------|
| DATEI START SENDEN/EMPF                                                                                                    | ANGEN ORDNER ANSICHT                                            |                                                                       |                                                                      |                                 |
| Neue Neue<br>E-Mail Elemente v<br>Neu                                                                                                    | Löschen Altworten Allen Weiterleiten Tie Weitere -<br>antworten | Verschieben in: ?<br>An Vorgesetzte(n)<br>Team-E-Mail<br>QuickSteps F | Ungelesen/Gelesen     Zur Nachverfolgung *     Kategorien     Suchen | Alle Ordner<br>senden/empfangen |
| 4 Favoriten                                                                                                    | Aktuellem Postfach durchsuchen (Strg+E)                         | Aktuellem Postfach                                                    |                                                                      |                                 |
| Posteingang<br>Gesendete Elemente<br>Gelöschte Elemente<br>▲ Max.Mustermann@za-internet.de<br>Posteingang<br>Postausgang<br>▷ Synchronisierungsprobleme (Nur di | Alle Ungelesen<br>Es wurden keine Elemente gefunden, die de     | Nach Datum * Neuestes Element ↓<br>an Suchkriterien entsprechen.      |                                                                      |                                 |
| E Mail Kalandar                                                                                                    | Dersonen Aufrehen ut                                            |                                                                       |                                                                      |                                 |
| E-Mail Kalender                                                                                                    | Personen Aufgaben ····                                          |                                                                       | <b>F</b> 7 50                                                        |                                 |
| FILTER ANGEWENDET                                                                                                    |                                                                 | VERBUNDEN                                                             |                                                                      | + 100 %                         |

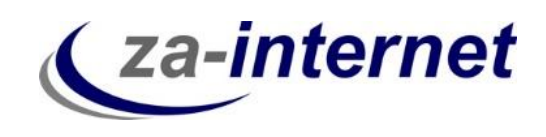

Klicken Sie auf Ihrem neu erstellten Konto mit der rechten Maustaste auf Posteingang und wählen Sie dann IMAP-Ordner aus.

| <ul> <li>Max.Mustermann@za-internet</li> </ul> |                                                                                                    |  |
|------------------------------------------------|----------------------------------------------------------------------------------------------------|--|
| Posteingan                                     | in a state of the state of the |  |
| Postai 📑                                       | In neuem Fen <u>s</u> ter öffnen                                                                                                    |  |
| Synch                                          | Ne <u>u</u> er Ordner                                                                                                    |  |
| Sucho                                          | Ordner <u>u</u> mbenennen                                                                                                    |  |
|                                                | Ordner <u>k</u> opieren                                                                                                    |  |
| ▲ Max.r                                        | Ordner verschieben                                                                                                    |  |
| Postei                                         | <u>O</u> rdner löschen                                                                                                    |  |
| Gelös                                          | Alles als gelesen markieren                                                                                                    |  |
| Junk-I                                         | Ordner aufräumen                                                                                                    |  |
| Postai 🕅                                       | Alle löschen                                                                                                    |  |
| Such: 🙀                                        | IMA <u>P</u> -Ordner                                                                                                    |  |
| E-N 🖬                                          | In <u>F</u> avoriten anzeigen                                                                                                    |  |
| ₽                                              | Unterordner von A nac <u>h</u> Z sortieren                                                                                                    |  |
| FILTER AN                                      | Nach <u>o</u> ben                                                                                                    |  |
| -                                              | Na <u>c</u> h unten                                                                                                    |  |
|                                                | Markierte Kopfzeilen verarbeiten                                                                                                    |  |
| 8-<br>0-                                       | Eigenschaften                                                                                                    |  |

Im sich folgenden öffnenden Fenster klicken Sie bitte auf "Abfrage".

|                 | IMAP                       | -Ordner      |                 | ×            |
|-----------------|----------------------------|--------------|-----------------|--------------|
| Ordner anzeigen | deren Namen Folgendes en   | thalten:     |                 |              |
|                 |                            |              |                 | Abfrage      |
| Alle            | Abonnierte                 |              |                 | Anhalten     |
| Ordner          |                            |              |                 | $\bigcirc$   |
|                 |                            |              |                 | Abonnieren   |
|                 |                            |              |                 | Abo kündigen |
| Bei der Hiera   | chieanzeige in Outlook nur | abonnierte O | rdner anzeigen. |              |
|                 |                            | ОК           | Abbrechen       | Übernehmen   |

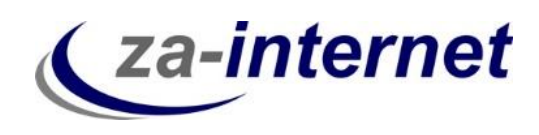

Nun Sehen Sie die Spezialordner der IMAP-Funktion

|                 | _          |   | Abfrage           |
|-----------------|------------|---|-------------------|
| Alle            | Abonnierte |   | Anhalten          |
| Ordner          |            | , | <u> </u>          |
| .mailboxlist    |            |   |                   |
| 🚞 Deleted Items |            |   |                   |
| 🚞 Drafts        |            |   |                   |
| 🚞 Entwürfe      |            |   | A h = = = 1 = = = |
| 🦲 Gesendete O   | ojekte     |   | Abonnieren        |
| 🚞 Junk E-mail   |            |   | Abo kündigen      |
| 🚞 Junk-F-Mail   |            |   | ×                 |
|                 |            |   |                   |

Sie können nun die für Ihnen erforderlichen Spezialordern abonnieren. Klicken Sie dabei auf ein Ordern, z.B. "Entwürfe", und drücken Sie nun "Abonnieren". Dadurch haben Sie nun den Ordner "Entwürfe" abonniert.

| 1                |                  | IMAP-Ordner      |     | ×            |
|------------------|------------------|------------------|-----|--------------|
| Ordner anzeigen, | deren Namen Folg | endes enthalten: |     |              |
|                  |                  |                  |     | Abfrage      |
| Alle             | Abonnierte       |                  |     | Anhalten     |
| Ordner           |                  |                  | ^   |              |
| .mailboxlist     |                  |                  |     | $\sim$       |
| Deleted items    |                  |                  |     |              |
| Entwürfe         |                  |                  |     |              |
| 🚞 Gesendete Ob   | ojekte           |                  |     | Abonnieren   |
| 🚞 Junk E-mail    |                  |                  |     | Abo kündigen |
| 📜 Junk-F-Mail    |                  |                  | × . |              |

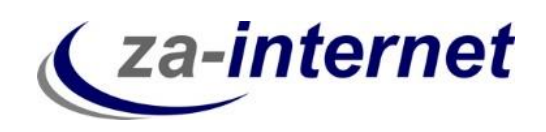

**Tipp:** Sichern Sie Ihre E-Mails von Outlook auf der Festplatte Ihres Rechners oder auf einer externen Festplatte, da im Falle eines Servercrash (Server des Anbieters stürzt ab) Ihre Daten im schlimmsten Falle verloren gehen können und diese <u>nicht</u> auf unserem Server gespeichert werden.

Wir wünschen Ihnen nun viel Spaß und Erfolg bei der Nutzung unserer Mailservices.